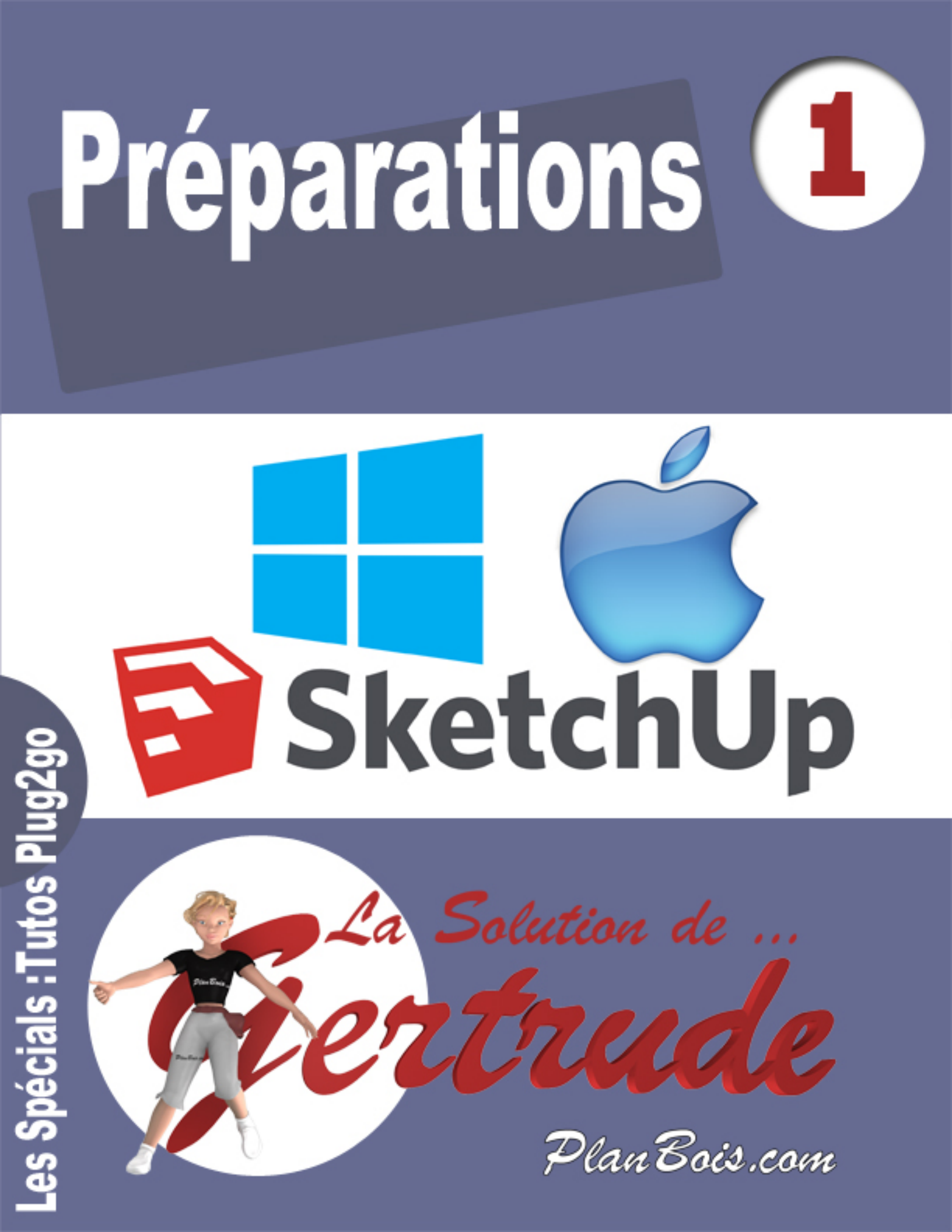

# Table des matières

### Table des matières

| Гable des matières                            | 1  |
|-----------------------------------------------|----|
| Préparations                                  | 2  |
| Préparation Windows                           | 2  |
| Utiliser le pavé numérique pour les décimales | 2  |
| Préparation Mac                               | 5  |
| Utiliser le pavé numérique pour les décimales | 5  |
| Préparation Sketchup                          | 8  |
| Installation Sketchup                         | 8  |
| Les fichiers types pour vos modèles           | 8  |
| Formations Sketchup (liens utiles)            | 9  |
| Affichage barres outils                       | 10 |
| Installation Plug2go                          | 11 |
|                                               |    |

# **Préparations**

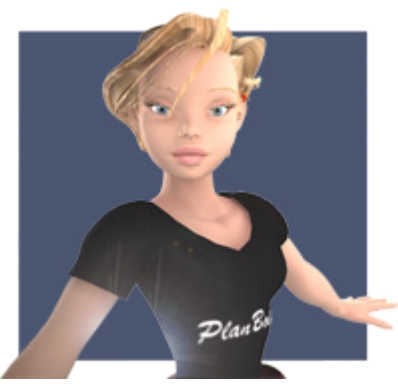

Bonjour à vous,

« La solution de Gertrude »,

Tutoriels de Plug2go de Planbois.com afin de vous familiariser avec ce plug-in (plugin) pour Sketchup.

Ce plugin est dédié à la construction bois.

Dans ce premier volume nous traiterons la préparation de votre ordinateur, de Sketchup et nous procéderons à l'installation du plugin Plug2go .

# **Préparation Windows**

#### Utiliser le pavé numérique pour les décimales

| Es p 72 73 74 75 76 77 79 79 70 70 80 p1 91 p2 2 Estate Rate. 200 | ۵ ۹ <b>*</b> 🖾          |
|-------------------------------------------------------------------|-------------------------|
|                                                                   | Num / • -               |
|                                                                   | 7 8 9 +<br>Pos1 1 Bid + |
| A S D F G H J K L O A .                                           | 4 5 6<br>+- →           |
|                                                                   | 1 2 3<br>Ende 4 Bid t   |
|                                                                   | 0 '<br>Einfg Entf       |

Se servir de votre pavé numérique de votre clavier pour vos entrées en chiffre décimal.

Quoi de plus pratique si l'on se trouve avec un clavier d'ordinateur de bureau que de se servir de votre pavé numérique, pour entrer les mesures décimales.

Pour ce faire si vos décimales sont par défaut séparées d'une virgule, procédons comme suit ...

Allez dans votre panneau de configuration puis dans option région :

Ajouter des fonctionnalités Barre des tâches et **\***-V Affichage Centre de maintenance Centre de synchronisation  $\mathbf{A}$ à Windows... navigation Connexions RemoteApp et Comptes d'utilisateurs Centre Réseau et partage 82 Contrôle parental 5 Clavier **7** 20100 Bureau à dist... Courrier (32 bits) Energy Star (32 bits) Espaces de stockage Date et heure Dossiers de travail Y Gestionnaire audio HD Gestionnaire de Flash Player (32 bits) Gestion des couleurs 1 Exécution automatique hur Realtek périphériques Icônes de la zone de Gestionnaire **4** Groupement résidentiel Historique des fichiers Java (32 bits) 6 ..... d'identification notification **7** Options d'alimentation æ Dotions d'indexation Options des dossiers Options d'ergonomie Langue Périphériques et **Options Internet** Outils d'administration Paramètres de localisation Pare-feu Windows € 7 20 imprimantes Programmes et J Personnalisation Programmes par défaut Reconnaissance vocale Polices fonctionnalités Récupération Région Résolution des problèmes Ĩ Souris 1 Son Windows Defender Système 4 Téléphone et modem 1 Windows Update

Puis dans l'onglet format cliquez sur paramètres supplémentaires

Ajuster les paramètres de l'ordinateur

| <i>6</i> 9   | 1                           | Région                                           | ×  |
|--------------|-----------------------------|--------------------------------------------------|----|
| Format       | Localisation Ad             | ministration                                     |    |
| Form         | nat : Français (Fran        | ce)                                              |    |
| Fair         | e correspondre à la         | langue d'affichage de Windows (recommandé) 🛛 🗸 🗸 |    |
| Préfé        | érences linguistiqu         | <u>es</u>                                        |    |
| For          | rmats de date et d'         | heure                                            |    |
| Dat          | te courte :                 | jj/MM/aaaa ↔                                     |    |
| Dat          | te longue :                 | jjjj j MMMM aaaa 🗸 🗸 🗸                           |    |
| He           | ure courte :                | HH:mm ¥                                          |    |
| He           | ure longue :                | HH:mm:ss 🗸                                       |    |
| Pre          | emier jour de la<br>maine : | lundi 🗸                                          |    |
|              |                             |                                                  |    |
| - Exe<br>Dat | emples<br>te courte :       | 12/05/2015                                       |    |
| Dat          | te longue :                 | mardi 12 mai 2015                                |    |
| He           | ure courte :                | 09:21                                            |    |
| He           | ure longue :                | 09:21:25                                         |    |
|              |                             | Paramètres supplémentaires                       | 2  |
|              |                             | OK Annuler Appliqu                               | er |

| Personnaliser le form                                                                                                    | nat 🛛 🗙           |
|----------------------------------------------------------------------------------------------------|-------------------|
| Nombres Symbole monétaire Heure Date                                                                                                |                   |
| Exemples<br>Positif : 123 456 789.00 Négatif : -                                                                                    | 123 456 789.00    |
| Symbole décimal :                                                                                                    | . • •             |
| Nombre de décimales :                                                                                                    | 2 🗸               |
| Symbole de groupement des chiffres :                                                                                                | ✓                 |
| Groupement des chiffres :                                                                                                    | 123 456 789 🗸 🗸   |
| Symbole du signe négatif :                                                                                                    | - v               |
| Format de nombre négatif :                                                                                                    | -1.1 🗸            |
| Afficher les zéros en en-tête :                                                                                                    | 0.7 🗸             |
| Séparateur de listes :                                                                                                    | ; •               |
| Système d'unités de mesure :                                                                                                    | Métrique 🗸        |
| Chiffres standard :                                                                                                    | 0123456789 🗸      |
| Utiliser les chiffres natifs :                                                                                                    | Jamais 🗸 🗸        |
| Cliquez sur Réinitialiser pour restaurer les paramètres p<br>défaut pour les nombres, les symboles monétaires, les<br>et les dates. | oar Réinitialiser |
| ок                                                                                                    | Annuler Appliquer |

Entrez le point à la place de la virgule puis cliquez sur appliquer et ok

Fermez-le tout...

# **Préparation Mac**

Utiliser le pavé numérique pour les décimales

| $\begin{array}{c} & & \\ \hline \\ \hline \\ \hline \\ \hline \\ \hline \\ \hline \\ \hline \\ \hline \\ \hline$ | rs         rs         rs           00         =         /         * |
|----------------------------------------------------------------------------------------------------|---------------------------------------------------------------------|
|                                                                                                    | 789-                                                                |
| ŷ O S D F G H J K L M <sup>%</sup> <del>.</del>                                                                  | 4 5 6 +                                                             |
|                                                                                                    | 1 2 3                                                               |
|                                                                                                    | 0 , <sub>x</sub>                                                    |

Se servir de votre pavé numérique de votre clavier pour vos entrées en chiffre décimal.

Quoi de plus pratique si l'on se trouve avec un clavier d'ordinateur de bureau que de se servir de votre pavé numérique, pour entrer les mesures décimales.

Pour ce faire si vos décimales sont par défaut séparées d'une virgule, procédons comme suit ...

Allez dans préférence système puis langue et texte

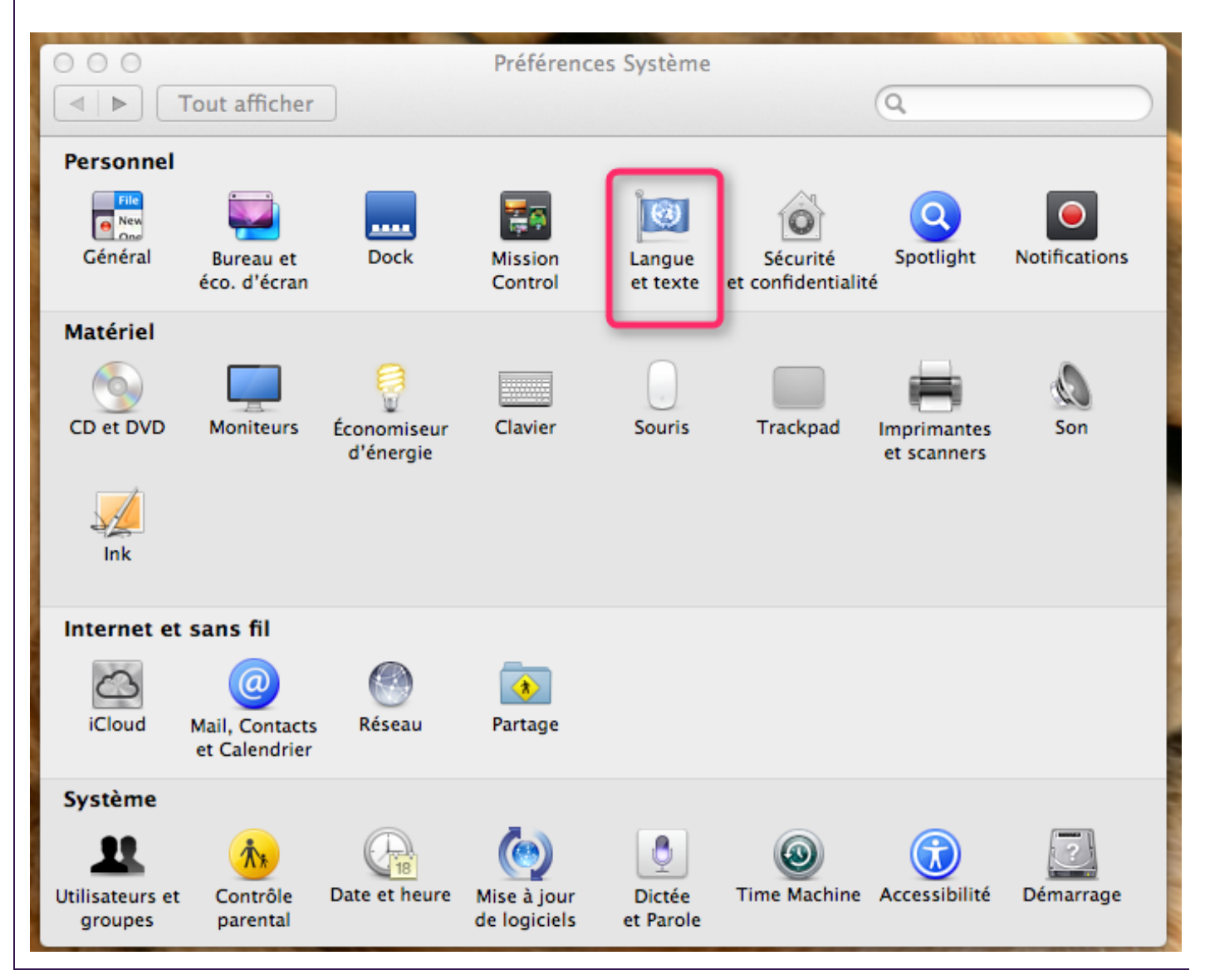

Puis région et dans le paragraphe nombres cliquez sur personnaliser

| C C I CARDINE        | COLOR DE COLOR                          | and the second second se | 1000     |
|----------------------|-----------------------------------------|----------------------------------------------------------------------------------------------------|----------|
| 00                   | Langue                                  | et texte                                                                                                    |          |
| Tout afficher        |                                         | Q.                                                                                                    |          |
|                      |                                         |                                                                                                    |          |
| La                   | ngues Texte Régi                        | on Méthodes de saisie                                                                                                    |          |
|                      |                                         |                                                                                                    |          |
| Région : France (a   | iglais)                                 | Afficher toutes les re                                                                                                    | gions    |
| des service          | tion de la region peut a<br>5 Internet. | ivoir des consequences sur la dispor                                                                                                    | libilite |
| Date                 |                                         | Colordaine Créassien                                                                                                    | •        |
| Man day law          | 5 2015                                  | Calendrier : Gregorien                                                                                                    | •        |
| Monday, Janu         | ary 5, 2015                             | Premier jour de la semaine :                                                                                                    |          |
| January I            | 2015                                    | Lundi                                                                                                    | <b>^</b> |
| Jan 3,               | (15                                     | Lundi                                                                                                    | •        |
| 1/3/                 | 15                                      | Personna                                                                                                    | aliser   |
| Heure                |                                         |                                                                                                    |          |
|                      | 4.50.004                                |                                                                                                    |          |
| 12:34 AM             | 4:56 PM                                 | Personna                                                                                                    | aliser   |
| Nombres              |                                         |                                                                                                    |          |
| C1 224 FC            | 1 224 55                                |                                                                                                    |          |
| €1,234.56            | 1,234.56                                |                                                                                                    |          |
| 123,456%             | 1.23456E3                               | Personna                                                                                                    | aliser   |
| Devise : ouro        |                                         |                                                                                                    |          |
| bevise . euro        |                                         |                                                                                                    | 2        |
| Unités de mesure : M | étrique ‡                               |                                                                                                    | $\odot$  |
|                      |                                         |                                                                                                    |          |
|                      |                                         |                                                                                                    |          |
|                      |                                         |                                                                                                    |          |
|                      |                                         |                                                                                                    |          |
|                      |                                         |                                                                                                    |          |
|                      |                                         |                                                                                                    |          |
|                      |                                         |                                                                                                    |          |
|                      |                                         |                                                                                                    |          |

Modifiez la virgule par le point de votre pavé numérique

|               |                        | e et texte              |            |
|---------------|------------------------|-------------------------|------------|
| Tout afficher |                        | Q                       |            |
| s             | éparateurs des nombres | Séparateurs des devises |            |
| égion :       | Décimale :             | Décimale : .            | es régic   |
| La<br>de      | Milliers : ,           | Milliers : ,            | isponib    |
|               |                        | Calendrier : Grégorien  |            |
| Moriday       |                        | 2                       |            |
| Jani<br>Ja    |                        | Annuler OK              | he:<br>ndi |
|               | 1/5/15                 | P                       | ersonnalis |

## **Préparation Sketchup**

#### Installation Sketchup

*Plug2go fonctionne exclusivement sur Sketchup 2014 minimum* 

Pour télécharger Sketchup c'est ici : <u>http://www.sketchup.com/fr</u>

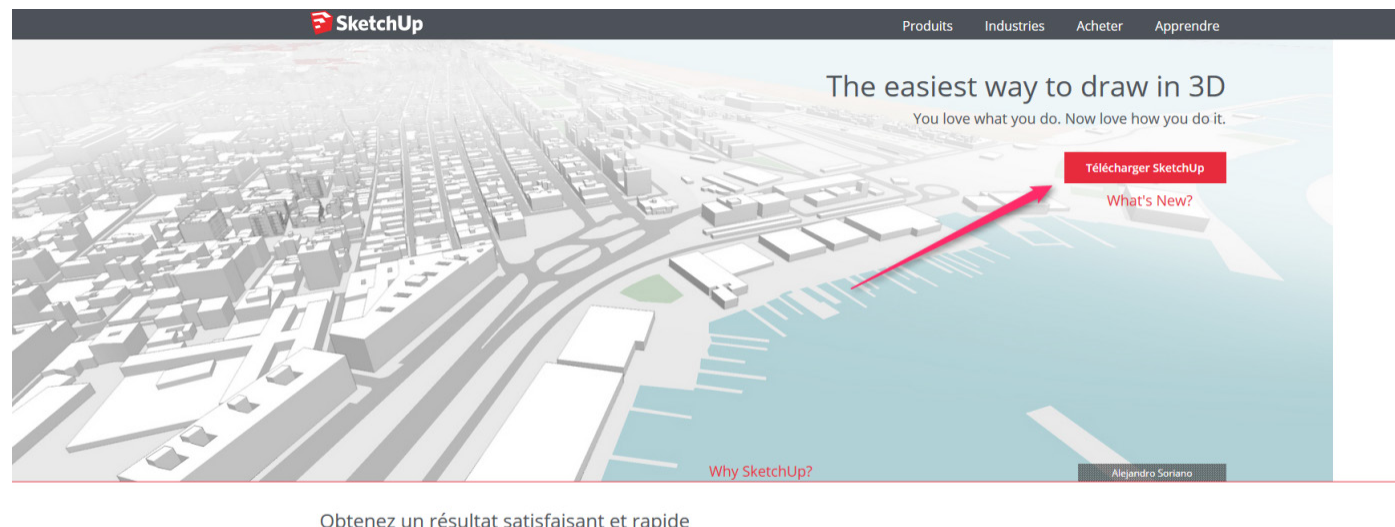

Obtenez un résultat satisfaisant et rapide Il y a une raison pour laquelle SketchUp est synonyme de logiciel de modélisation 3D convivial et flexible : nous ne sacrifions pas la maniabilité pour la fonctionnalité. Commencez par dessiner des lignes et des formes. Poussez et tirez les surfaces pour les transformer en formes 3D. Étirez, copiez, pivotez et peignez pour

Un certain nombre d'informations vous seront demandé .Vous pourrez également télécharger la version professionnel si vous le souhaitez.

#### Les fichiers types pour vos modèles

Lors de la première mise en route de votre Sketchup il vous sera demandé de choisir un modèle type

Vous aurez le choix entre divers modèles aux mesures empiriques et métriques

Ici nous choisirons un modèle métrique

*Vous aurez la possibilité de construire vous-même votre modèle type grâce aux modèles du plug2go préparés et disponibles depuis le panneau principal.* 

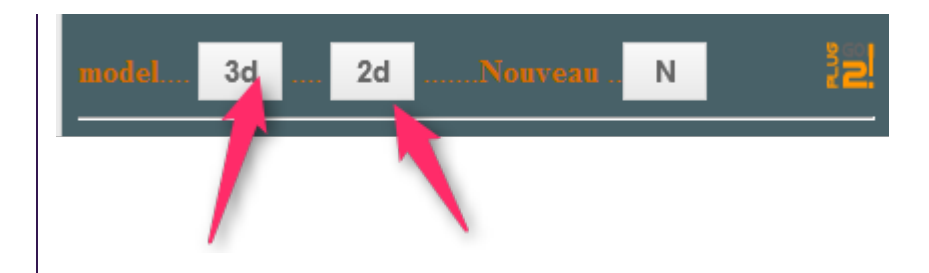

## Formations Sketchup (liens utiles)

Les outils indispensables à connaître ainsi que leurs manipulations .

Je vous invite à télécharger depuis la page arch-image.com les pdf traduits en français :les menentos de Sketchup

http://www.arch-image.com/2015/02/20/traduction-des-mementos-de-sketchup-2015-pour-windows-et-mac-osx/

Si vous voulez connaitre toutes les possibilités de Sketchup je vous recommande les formations offertes par ces formateurs Sketchup et leurs éditions :

Visitez :

http://www.arch-image.com/

http://archi-com21.blogspot.fr/p/formation-sketchup-archi-com-21.html

http://www.formation-sketchup-pro.fr/

## Affichage barres outils

Affichez de suite le plus grand nombre d'outils de Sketchup

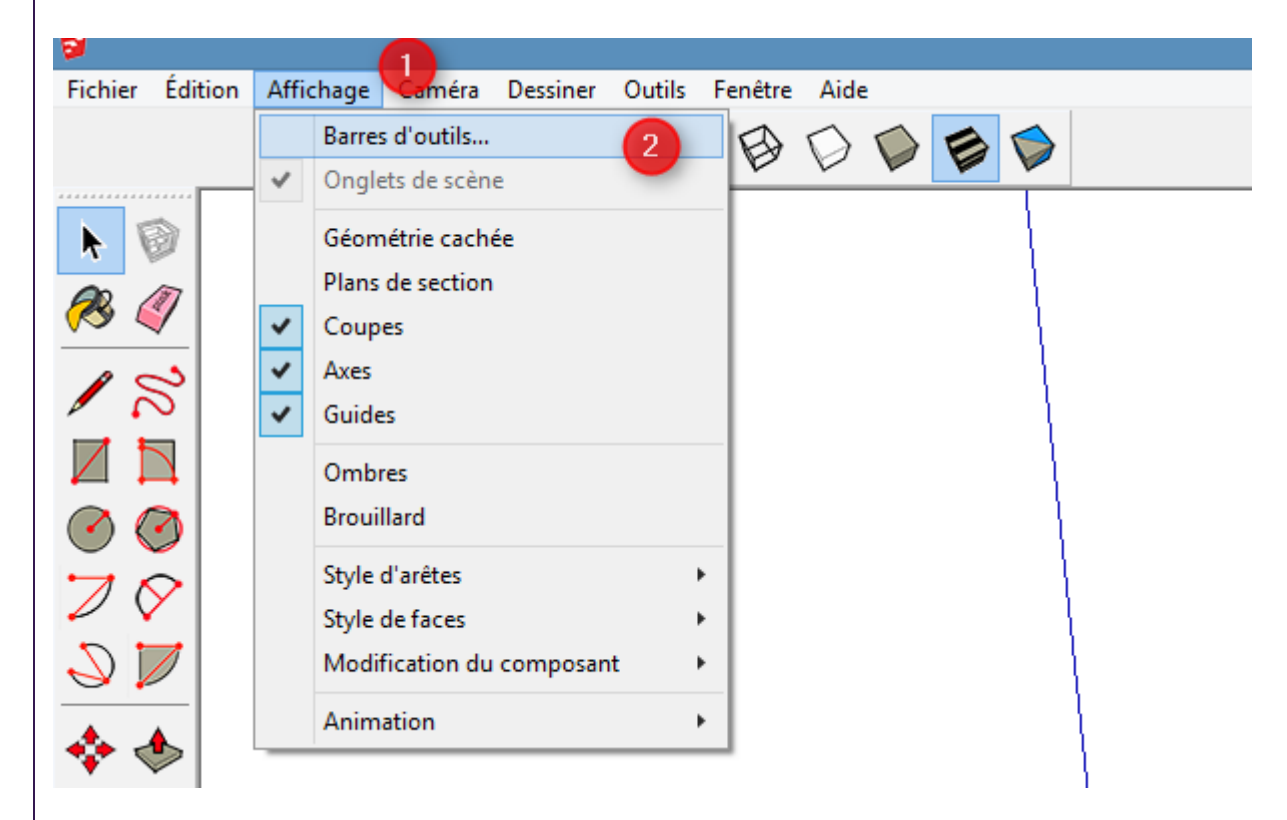

Puis

| Banque                                                                                         | Réinitialiser      |
|------------------------------------------------------------------------------------------------|--------------------|
| Calques     Caméra                                                                             | Tout réinitialiser |
| Composants dynamiques<br>Construction                                                          | Nouveau            |
| Dessin                                                                                         | Modifier le nom    |
| Google<br>Grand jeu d'outils 2<br>Mesures                                                      | Supprimer          |
| _Jombres<br>_Outils de caméra avancés (Version Pro u<br>_PLUG 2GO ! COTATION<br>_PLUG 2GO ! DC |                    |

### Installation Plug2go

Une fois votre commande téléchargée, décompressez le fichier si celui-ci si n'est pas déjà effectué.

Vous obtiendrez un fichier rbz (format de fichier compressé que Sketchup en a la gestion).

Pour Windows :

Cliquez sur fenêtre de la barre d'outils puis sur préférence.

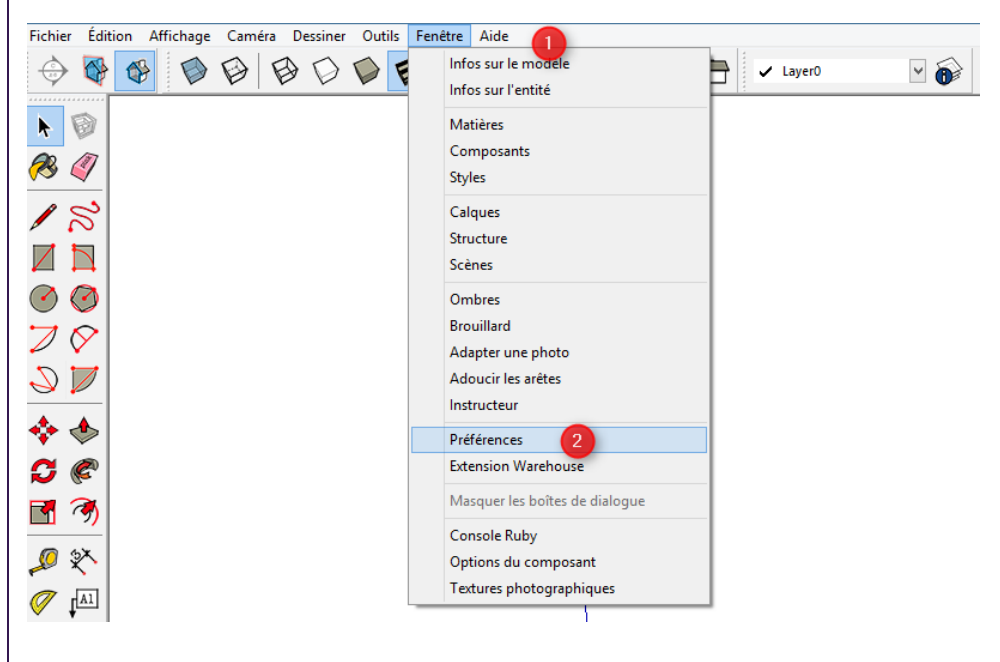

Puis sur extensions et installer l'extension ...

|                                                                                                    | Préférences système                                                                                                    |         | x |
|----------------------------------------------------------------------------------------------------|----------------------------------------------------------------------------------------------------|---------|---|
| Applications<br>Compatibilité<br>Dessin<br>Espace de travail<br>Extensions<br>Fichiers<br>Général<br>Modèle type<br>OpenGL<br>Raccourcis | PLUG 2GO ! OSSATURE BOIS Outils de caméra avancés (Version Pro uniquement) Composants dynamiques Outils Bac à sable Textures photographiques Version: : Créateur: Copyright: | ~       |   |
| Installer l'extensi                                                                                                    | on 0K                                                                                                    | Annuler | r |

Une fenêtre s'ouvre et vous n'avez plus qu'à rechercher le fameux fichier à extension rbz contenu dans votre commande décompressée auprès de planbois.com.

Pour Mac :

|          | SketchUp Fichier                                        | Edition    | Affichage | Dessiner | Caméra ( |
|----------|---------------------------------------------------------|------------|-----------|----------|----------|
| 0 0      | A propos de Sketch                                      | Up         |           |          |          |
| •        | Préférences<br>Licence<br>Rechercher des mis            | es à jour. | 2         |          | I 🔎 I™   |
| <b>N</b> | Services                                                |            | ►         |          |          |
|          | Masquer SketchUp<br>Masquer les autres<br>Tout afficher |            | H光<br>H光ブ |          |          |
|          | Quitter SketchUp                                        |            | жQ        |          |          |
|          | 3                                                       |            |           |          |          |

| Applications                | PLUG 2GO ! OSSATURE BOIS |
|-----------------------------|--------------------------|
| Dessin<br>Faraga da travall | Outils de caméra avancés |
| Espace de travail           | Composants dynamiques    |
| Cánáral                     | ✓ Outils Bac à sable     |
| Modèle type                 | Textures photographiques |
| OpenGL<br>Raccourcis        |                          |
|                             |                          |
|                             | Version: :               |
|                             | Créateur:                |
|                             | Copyright:               |
|                             | Installer l'extension    |

pour Windows une fenêtre s'ouvre et vous n'avez plus qu'à rechercher le fameux fichier à extension rbz contenu dans votre commande décompressée auprès de planbois.com.

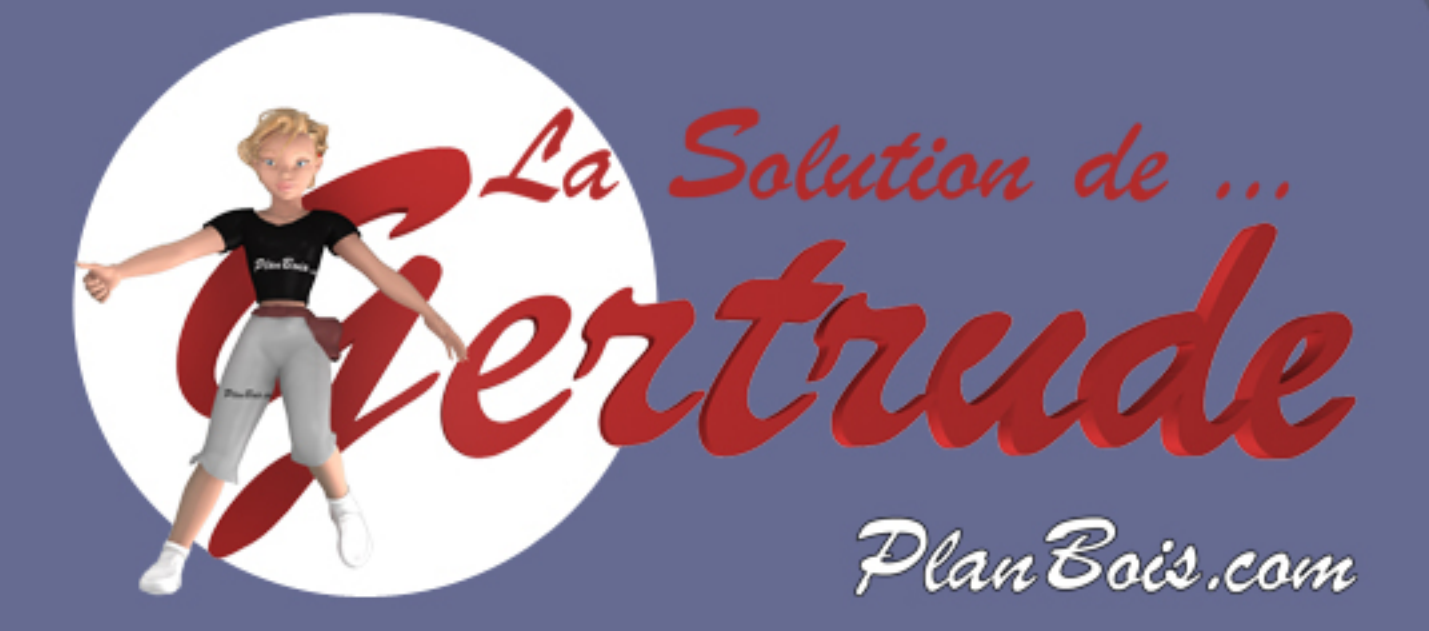